# **Onboarding Guidance – Employee**

You will have received an email initiating your Onboarding experience. To access the Council's self-service system (MyView) please follow the instructions in the email.

### How to Access MyView

If you have already logged into MyView or using a PKC device please ignore password guidance below. A PKC device should login automatically.

#### To log on for the first time using Personal Device

- We recommend you to Download the Microsoft Authenticator App prior to logging in to MyView for the first time.

- MyView can be accessed using this link here.
- Don't enter any details yet select "Forgotten Your Password" instead, under the login boxes

| myview                           |             |  |
|----------------------------------|-------------|--|
| Welcome.                         |             |  |
| Please enter your login details: |             |  |
| Your employee number             |             |  |
|                                  | $\otimes$   |  |
| Your password                    |             |  |
|                                  | $\otimes$   |  |
| Log in                           |             |  |
| Forgotten you                    | r password? |  |
|                                  |             |  |

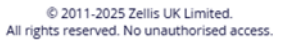

- Enter your employee number and click Next.
- You should be sent a temporary password to your personal email address. Copy this password into MyView.
- Login and should be asked to enter password again.
- You will be asked to change password and initial security questions.

## **Onboarding Hub**

This will provide information about the Council, details on your first day with us if applicable and allow you to complete some important tasks such as Annual Leave and salary scales documentation.

| nboarding Hub                           |                                         |                                                                                        |                                                                                                    |
|-----------------------------------------|-----------------------------------------|----------------------------------------------------------------------------------------|----------------------------------------------------------------------------------------------------|
| start in                                | Current Progress                        | My Details<br>Employee Number<br>TEST                                                  | Onboarding Started<br>24/04/2025                                                                                                    |
| ли<br>1                                 | 29%                                     | Meet the Team<br>My Manager                                                            | My Buddy                                                                                                    |
| 37 DAYS                                 |                                         | My First Day                                                                           |                                                                                                    |
| Task Filter<br>All Docum                | Status Filter                           | Arrival Time 8:45 am<br>Address 2 High Street Perth PH1 5PH<br>Dress Code Smart casual | 2 High St<br>Vew larger frag<br>Vew larger frag                                                                                                    |
| Welcome to PKC MyView Guidance          | Mark as Complete<br>⊘ Completed ∨       | Ask For                                                                                | Port O Perth Marsum O Perth Marsum O Perth Harson O Perth Harson O Perth Harson O Perth Conu (b - Perth Conu (b - Perth Conu ( |
| Leave Entitlement Employee Wellbeing    | Mark as Complete ∨   Mark as Complete ∨ | What to bring test                                                                     | Additional Info<br>test                                                                                                    |
| Pay and Salary Scales Employee Benefits | ⊘ Completed ∨<br>Mark as Complete ∨     |                                                                                        |                                                                                                    |
| -                                       | O have made to                          |                                                                                        |                                                                                                    |

## **Onboarding Tasks**

Welcome to PKC

Please click on the link for an introduction to working for PKC.

MyView Guidance

Please click on the link for how to use the MyView system.

Leave Entitlement

Please click on the link for information on your leave entitlement.

Employee Wellbeing

Please click on the link for our Employee Wellbeing framework.

Pay and Salary Scales

Please click on the link to view our pay and salary scales documentation.

Employee Benefits

Please click on the link for information on our Employee Benefit platforms.

Feedback Form

Please click on the link when you have completed all tasks and let us know how you found the Onboarding Module.

When you have completed a task, please click on the Mark Complete button next to the task.

| Status Filter        |
|----------------------|
| All Incomplete       |
|                      |
| Mark as Complete     |
| ⊘ Completed ∨        |
| Mark as Complete 🗸 🗸 |
| Mark as Complete 🗸 🗸 |
| ⊘ Completed ∨        |
| Mark as Complete V   |
| ○ Incomplete ~       |
|                      |

The feedback form will automatically complete once the form has been submitted.

| © / <u>Desthoard</u> / Orboarding Hub<br>Onboarding Hub |                    |
|---------------------------------------------------------|--------------------|
| l start in                                              | Current Progress   |
| јин<br>1<br>37 DAYS                                     | 29%                |
| My Onboarding Tasks                                     |                    |
| Task Filter                                             | Status Filter      |
| All 🖲 Video 🗐 Document                                  | T Upload           |
| Welcome to PKC                                          | Mark as Complete V |
| MyView Guidance                                         | ⊘ Completed ∨      |
|                                                         |                    |

You will see your current progress bar change when completing tasks.

Once started employment you can access these tasks any time from My Onboarding option on the left-hand menu.

| , |
|---|
|   |
|   |
|   |
|   |
|   |

Any problems during Onboarding please email us at <u>MyView@pkc.gov.uk</u> or phone 01738 475555 Option 5.